ขั้นตอนการติดตั้งโปรแกรมวิเคราะห์ผลการทดสอบสมรรถภาพทางกายเพื่อสุขภาพ (นักเรียนและบุคคลทั่วไป) 1. ให้เข้าไปที่เก็บไฟล์สำหรับติดตั้ง Double Click ที่ไฟล์ ThaiHealthPhysicalFitnessSetup ดังรูป

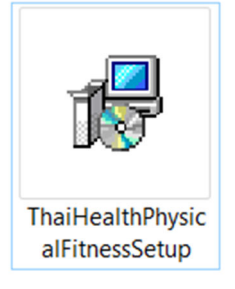

ระหว่างการติดตั้งหากมีหน้าจอยืนยันการอนุญาตติดตั้งจาก Windows ให้กลิก Yes หรือ Allow เสมอ

Thai Health Physical Fitness Setup – – × Thai Health Physical Fitness Definition Options Close

2. จะปรากฏหน้าจอเริ่มต้นคังภาพ ให้คลิก Install

3. จะปรากฏหน้าจอการติดตั้งโปรแกรมส่วนที่ 1 ดังภาพ ให้กลิก Next

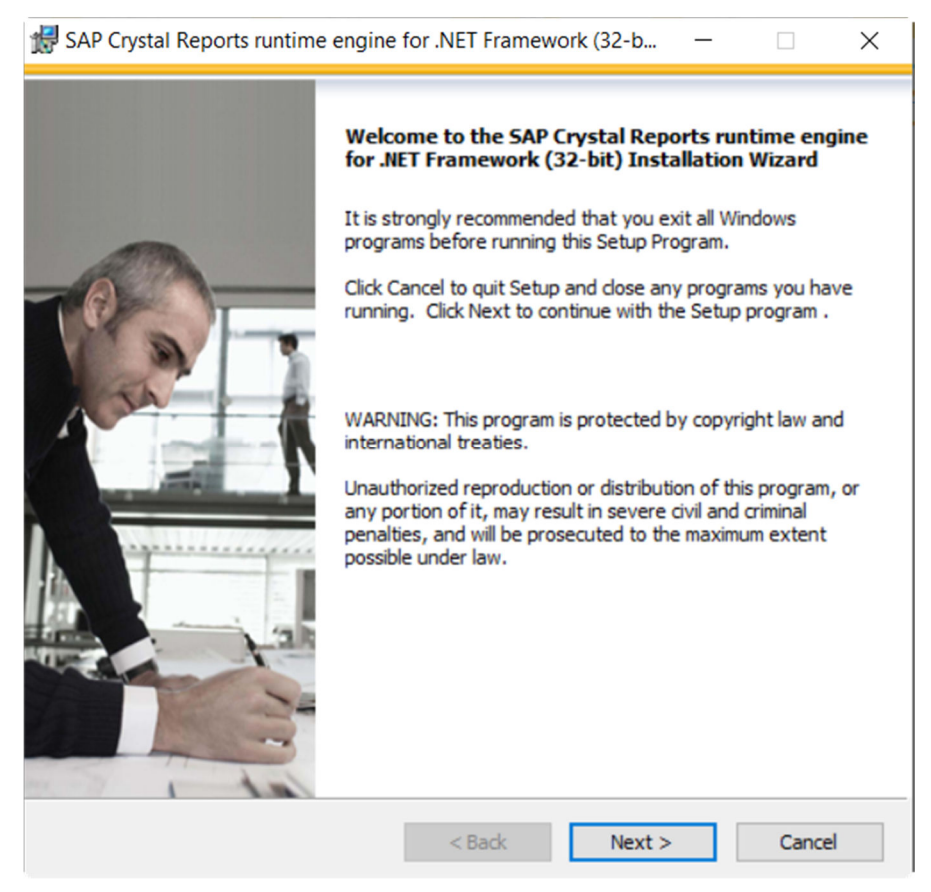

4. จะปรากฏหน้าจอดังภาพ ให้กลิกเลือก I Accept the License Agreement แล้วคลิก Next

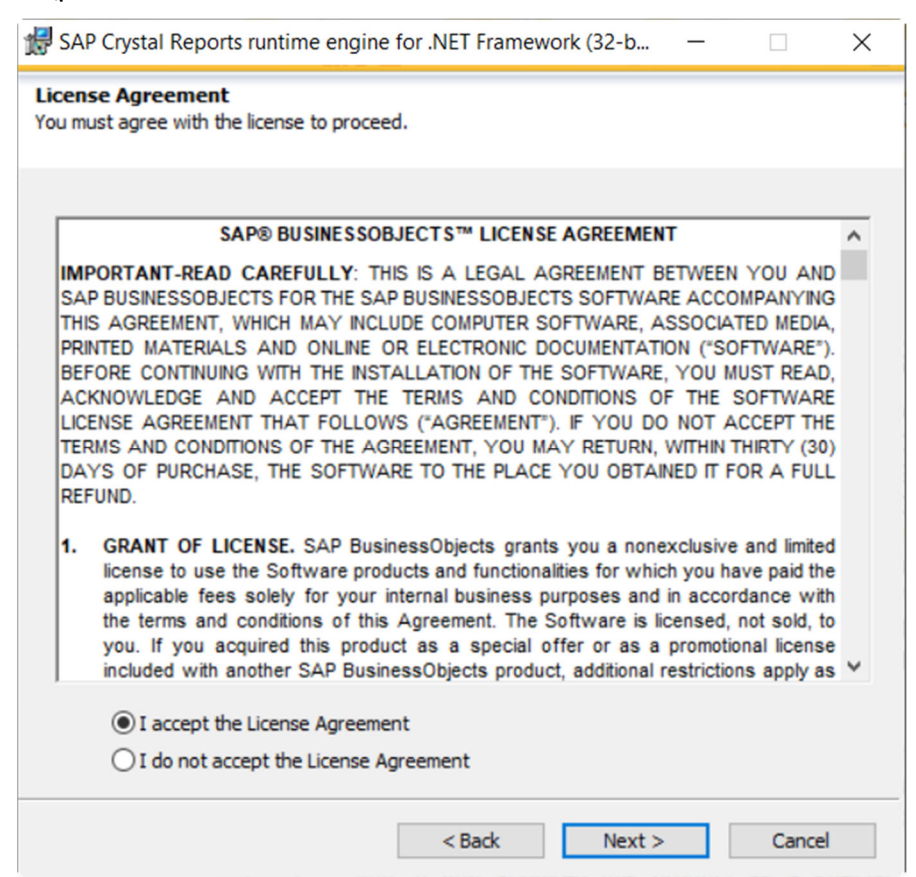

5. จะปรากฏหน้าจอดังภาพ ให้คลิก Next

| 🛃 SAP Crystal Reports runtime engine for .NET Framework (32-b 🦳                                                                    | × |
|----------------------------------------------------------------------------------------------------|---|
| Start Installation                                                                                                    |   |
| Are you ready to have the SAP Crystal Reports runtime engine for .NET<br>Framework (32-bit) Installation Wizard begin the install? |   |
| Press the Next button to begin the installation or the Back button to review the license agreement.                                |   |
|                                                                                                    |   |
|                                                                                                    |   |
|                                                                                                    |   |
|                                                                                                    |   |
|                                                                                                    |   |
| < Back Next > Cancel                                                                                                    |   |

## 6. รอโปรแกรมติดตั้งทำงาน

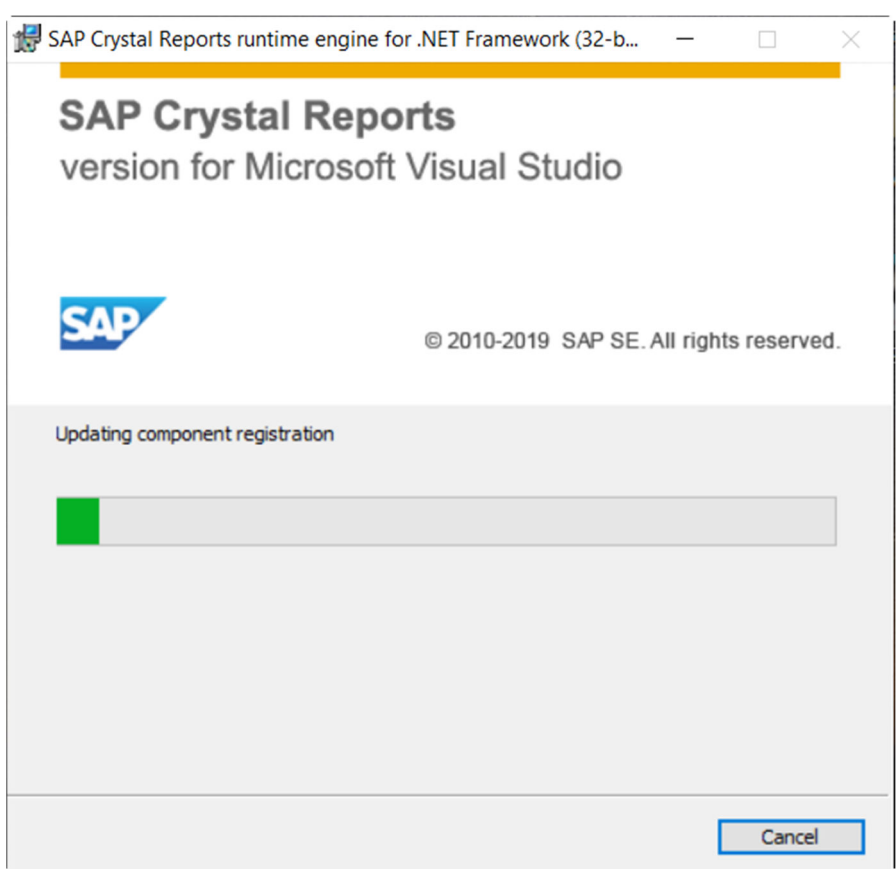

7. จากนั้นจะปรากฏหน้าจอคังภาพ ให้คลิก Finish โปรแกรมการติดตั้งจะนำไปสู่ขั้นตอนต่อไป

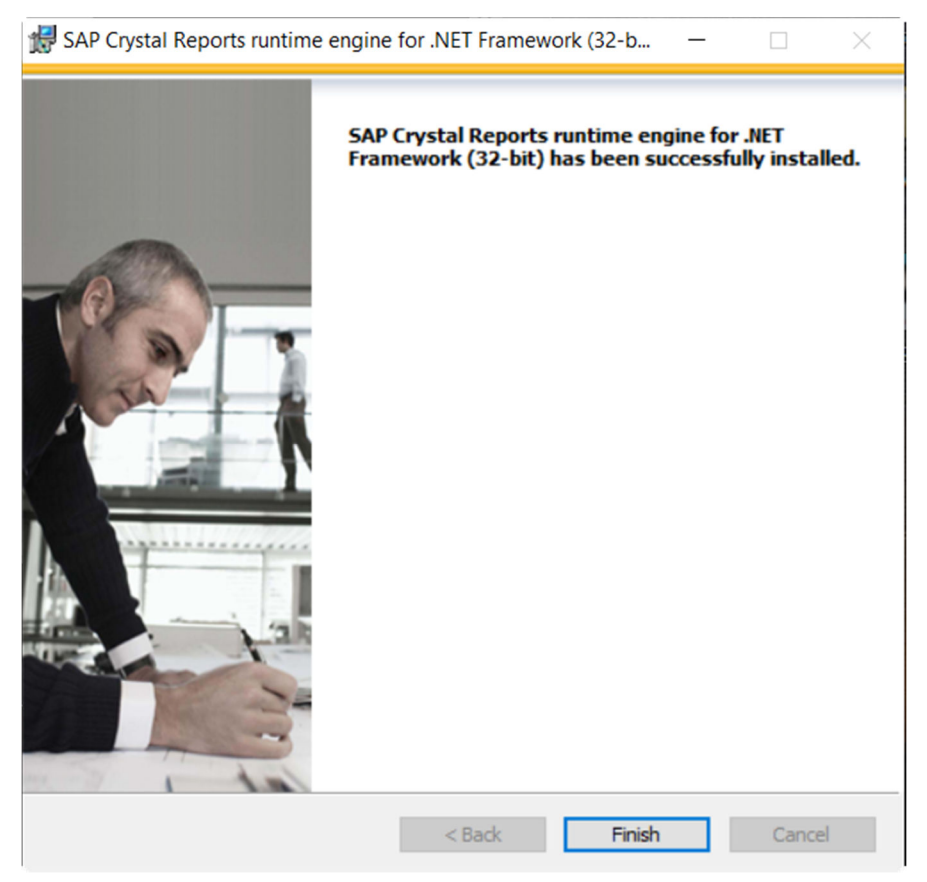

8. จะปรากฏหน้าจอการติดตั้งโปรแกรมส่วนที่ 2 ดังภาพ ให้กลิก Next

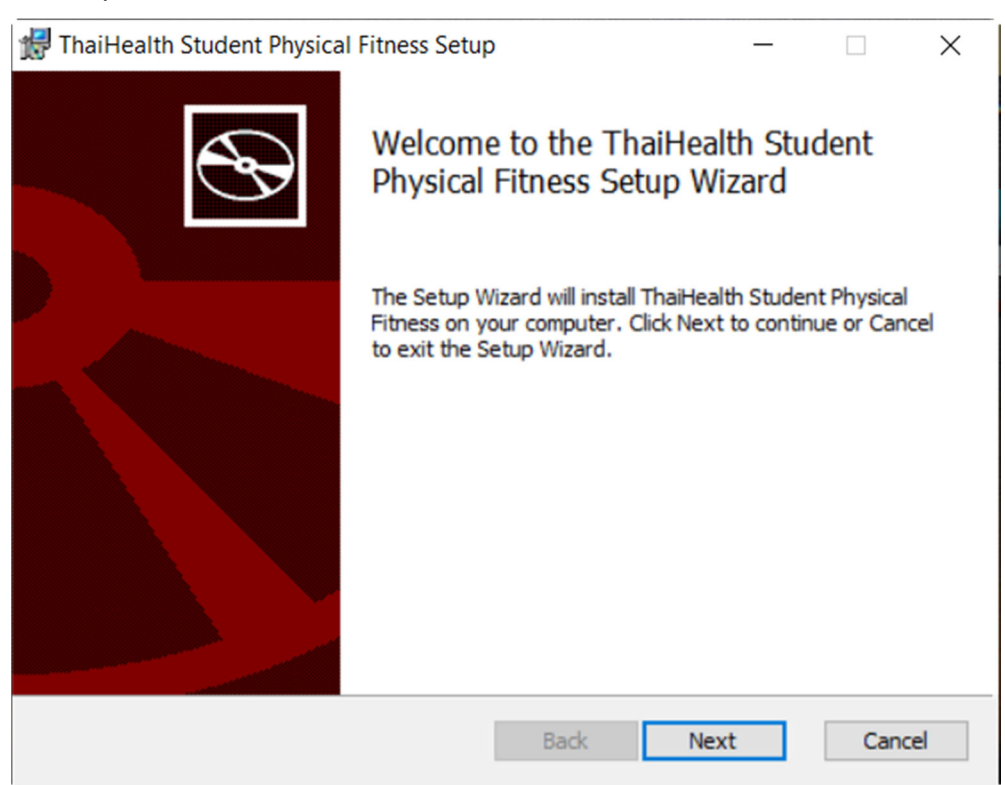

9. จะปรากฏหน้าจอดังภาพ ให้คลิกเลือก I Accept the terms in the License Agreement แล้วคลิก Next

| 🛃 ThaiHealth Student Physical Fitness Setup 🛛 🗌                                                                                                    | ×    |
|----------------------------------------------------------------------------------------------------|------|
| End-User License Agreement                                                                                                    |      |
| Please read the following license agreement carefully                                                                                                    | S    |
|                                                                                                    |      |
| License Agreement                                                                                                    | ^    |
| This software is a work developed under supported by the Thai<br>Health Promotion Foundation (ThaiHealth), in order to encourage<br>general public to use physical fitness software to assess their own<br>health. Therefore, the intellectual property of this software shall<br>belong to the developer and the developer gives ThaiHealth a<br>permission to distribute this software as an "as is " and non-<br>modified software for a temporary and non-exclusive use without<br>remuneration to anyone for his or her own purpose or academic | ~    |
|                                                                                                    |      |
| Print Back Next Car                                                                                                    | ncel |

10. ต่อไปจะเป็นหน้าจอเลือกตำแหน่งติดตั้งโปรแกรม ให้กลิก Next ( ท่านสามารถเปลี่ยนตำแหน่งการ ติดตั้งโปรแกรมได้ในขั้นตอนนี้ โดยกลิกที่ Change )

| 🛃 ThaiHealth Student Physical Fitness Setup 🛛 —                                |    | ×     |
|--------------------------------------------------------------------------------|----|-------|
| Destination Folder                                                             |    |       |
| Click Next to install to the default folder or click Change to choose another. |    | æ     |
| Install ThaiHealth Student Physical Fitness to:                                |    |       |
| C:\ThaiHealth Student Physical Fitness\                                        |    |       |
| Change                                                                         |    |       |
|                                                                                |    |       |
|                                                                                |    |       |
|                                                                                |    |       |
|                                                                                |    |       |
|                                                                                |    |       |
| Back Next                                                                      | Ca | ancel |

11. จะปรากฏหน้าจอดังภาพ ให้คลิก Install

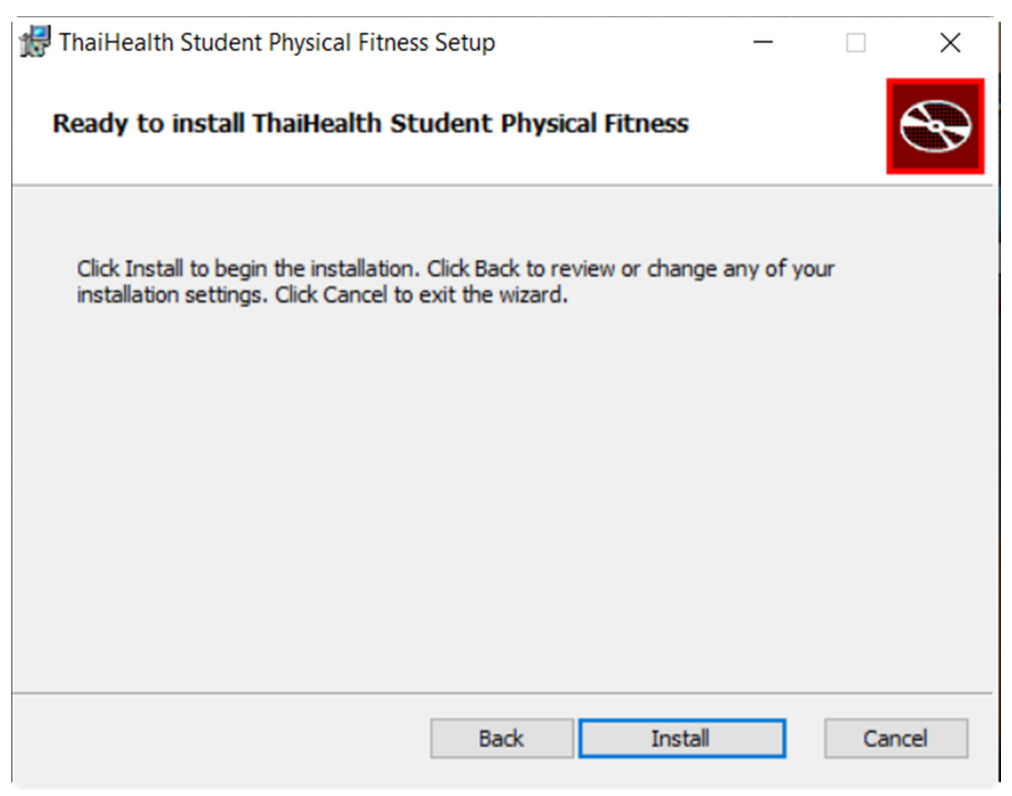

12. หลังจากเสร็จสิ้นจะปรากฏหน้าจอคังภาพ ให้กลิก Finish โปรแกรมการติดตั้งจะนำไปสู่ขั้นตอนต่อไป

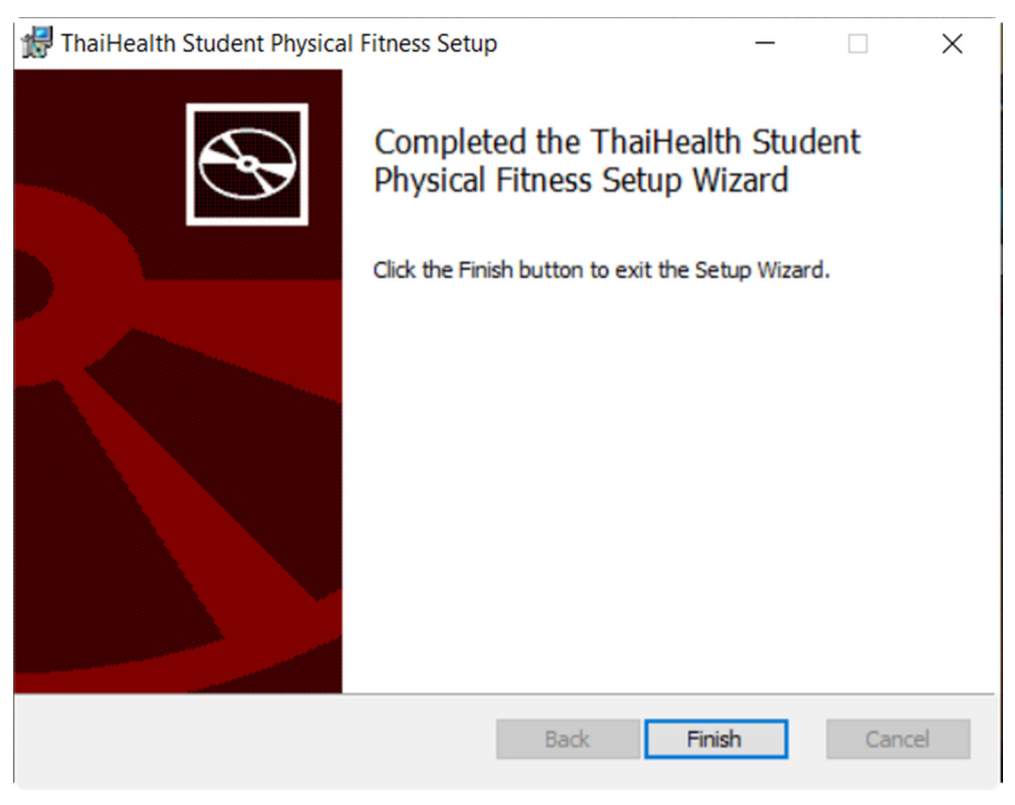

13. จะปรากฏหน้าจอการติดตั้งโปรแกรมส่วนที่ 3 ดังภาพ ให้คลิก Next

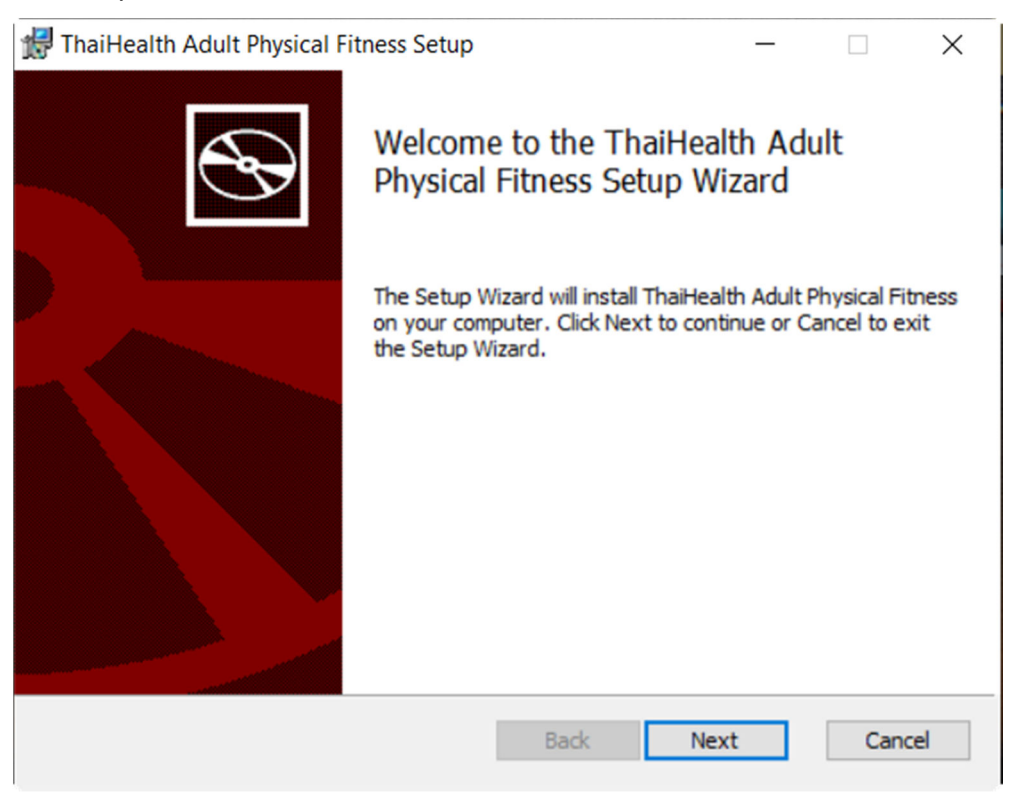

14. จะปรากฏหน้าจอดังภาพ ให้คลิกเลือก I Accept the terms in the License Agreement แล้วคลิก Next

| Please read the follow                                                                                                  | wing license agreement carefully                                                                                                    |   |
|----------------------------------------------------------------------------------------------------|----------------------------------------------------------------------------------------------------|---|
| License Agreem                                                                                                    | lent                                                                                                    | ^ |
| This software is a<br>Health Promotior                                                                                  | work developed under supported by the Thai<br>n Foundation (ThaiHealth), in order to encourage                                                                                                    |   |
| general public to<br>health. Therefore<br>belong to the dev<br>permission to dis<br>modified softwar<br>remuneration to | use physical fitness software to assess their own<br>re, the intellectual property of this software shall<br>veloper and the developer gives ThaiHealth a<br>stribute this software as an "as is " and non-<br>re for a temporary and non-exclusive use without<br>anyone for his or her own purpose or academic | ~ |

15. ต่อไปจะเป็นหน้าจอเลือกตำแหน่งติดตั้งโปรแกรม ให้กลิก Next ( ท่านสามารถเปลี่ยนตำแหน่งการ ติดตั้งโปรแกรมได้ในขั้นตอนนี้ โดยกลิกที่ Change )

| 🛃 ThaiHealth Adult Physical Fitness Setup                 |               | _          |     | $\times$ |
|-----------------------------------------------------------|---------------|------------|-----|----------|
| Destination Folder                                        |               |            |     |          |
| Click Next to install to the default folder or click Char | nge to choose | e another. |     | S        |
| Install ThaiHealth Adult Physical Fitness to:             |               |            |     |          |
| C:\ThaiHealth Adult Physical Fitness\                     |               |            |     |          |
| Change                                                    |               |            |     |          |
|                                                           |               |            |     |          |
|                                                           |               |            |     |          |
|                                                           |               |            |     |          |
|                                                           |               |            |     |          |
| Bac                                                       | k N           | lext       | Can | cel      |

## 16. จะปรากฏหน้าจอดังภาพ ให้คลิก Install

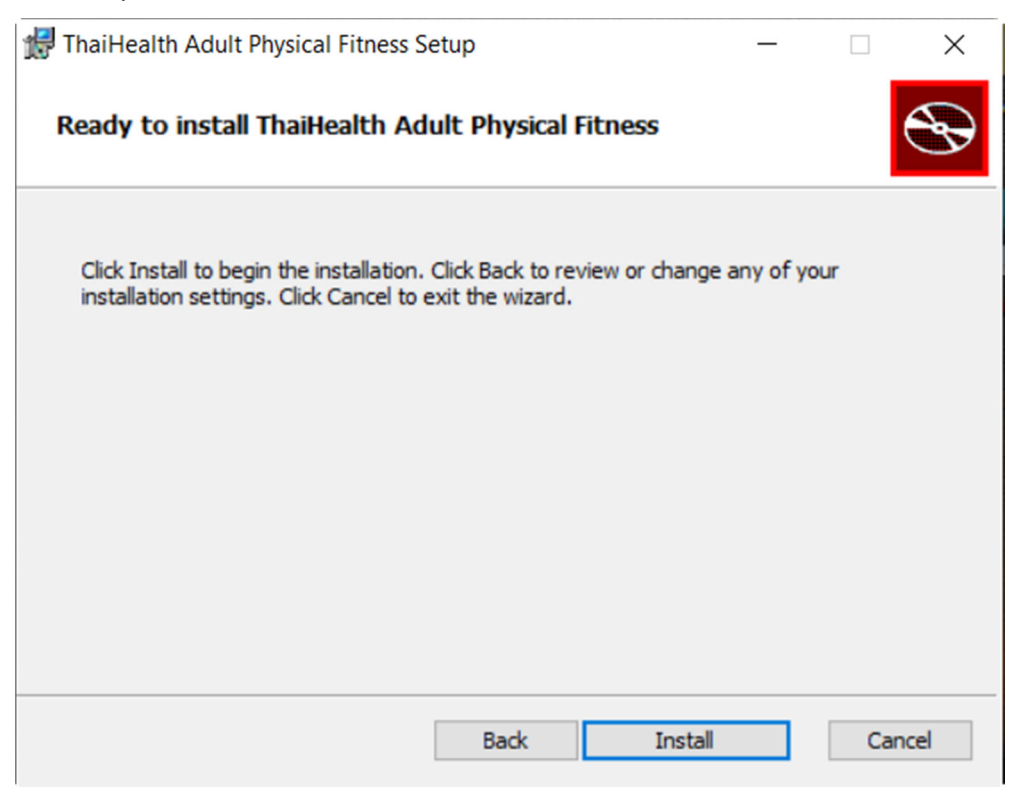

17. หลังจากเสร็จสิ้นจะปรากฏหน้าจอดังภาพ ให้คลิก Finish

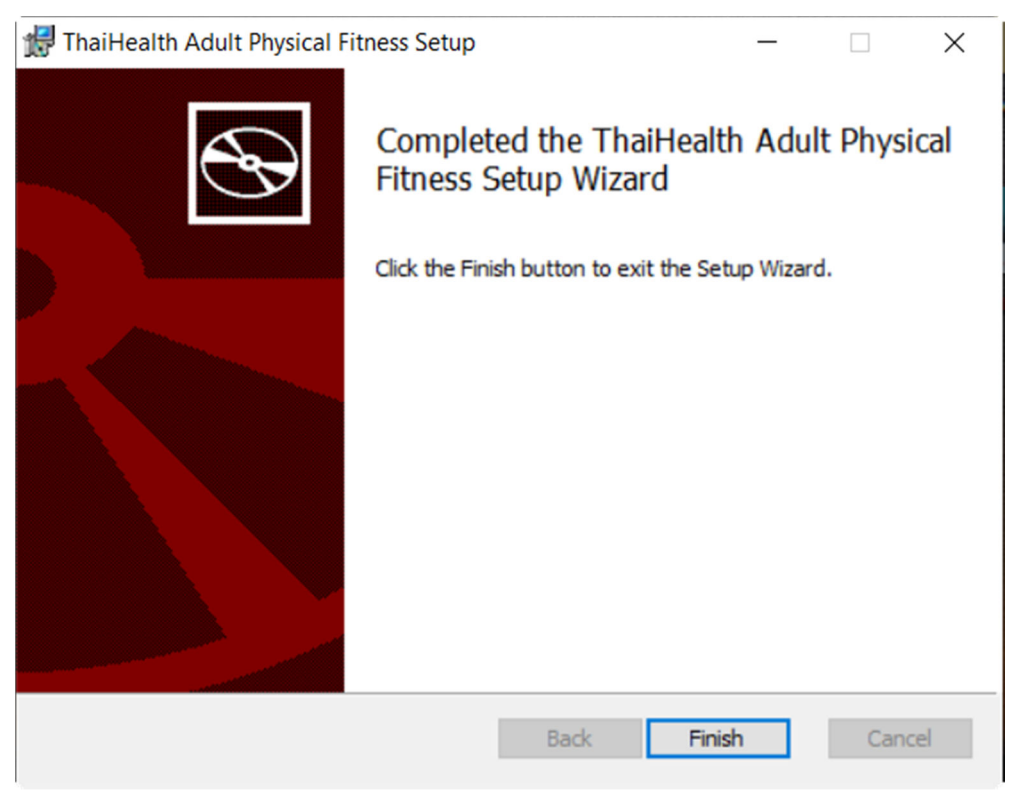

18. จะปรากฏหน้าจอดังภาพ เสร็จสิ้นการติดตั้งโปรแกรม ให้คลิก Close

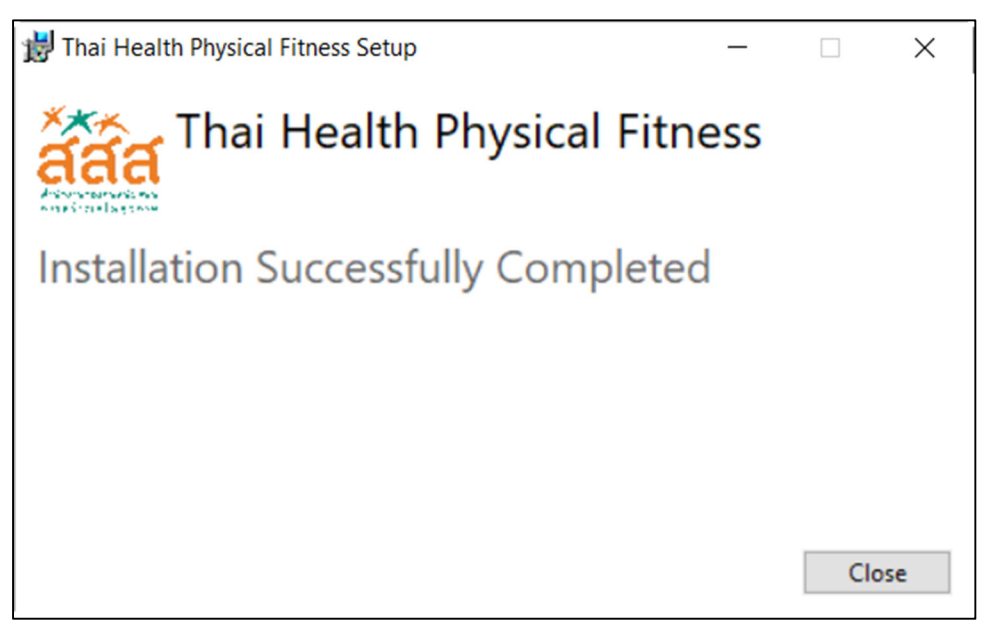